### Microsoft Office 365 for Students

#### Student Microsoft Account Claim Process

Students at Mt. SAC can sign up for Office 365 Education for free, including Word, Excel, PowerPoint, OneNote, and Microsoft Teams, plus additional classroom tools. Use your *MountieMail+* student email address (*@student.mtsac.edu*) to sign up today. Please follow the steps below.

#### Steps for Signing Up for Microsoft Office 365 Education Student Account

Use a web browser to visit https://www.microsoft.com/en-us/education/products/office. Enter your *MountieMail+* student email address and click on **GET STARTED**. Verify your status as a student, click on **I'm a student** to continue.

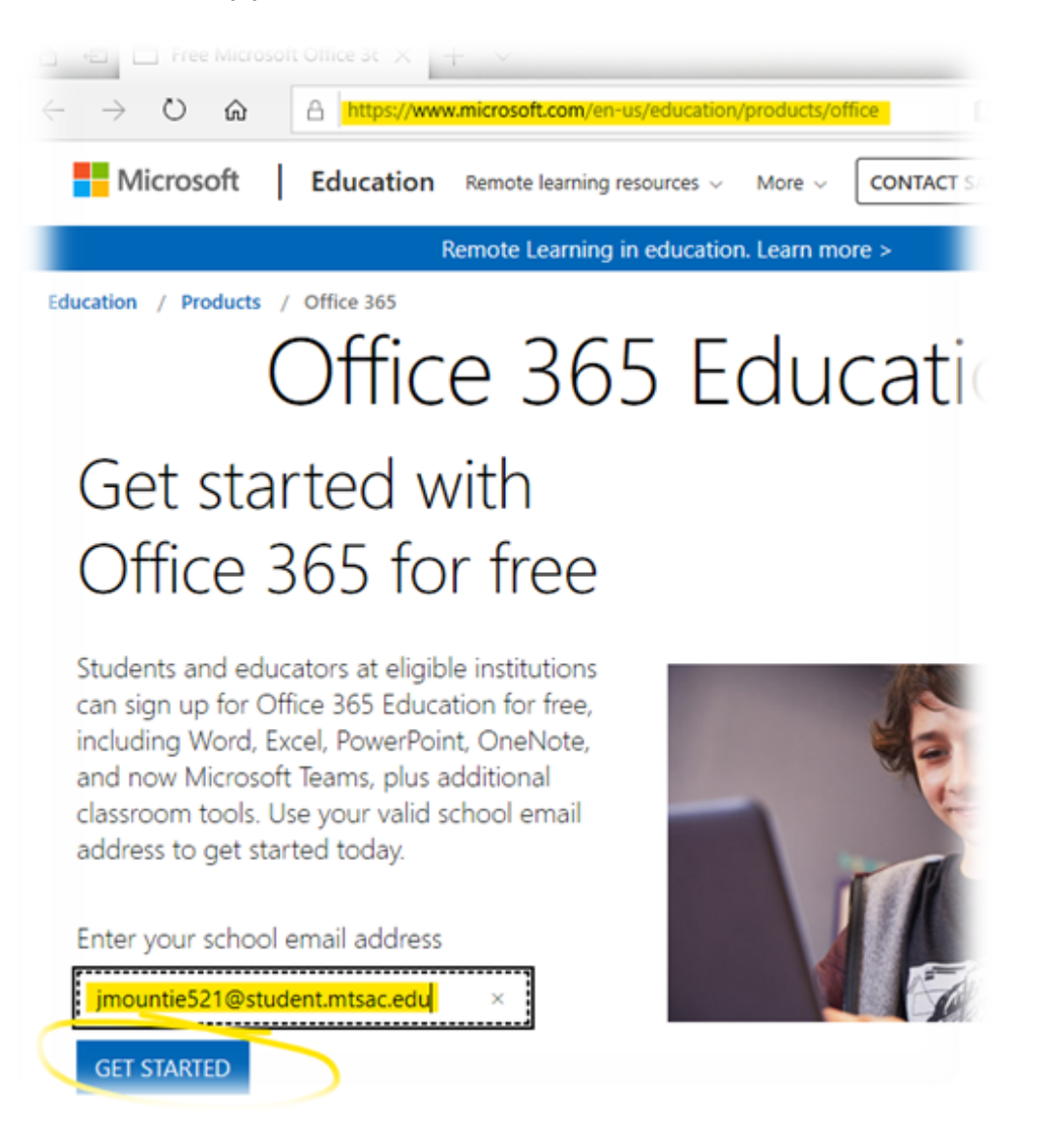

# Are you a student or a teacher?

Office 365 Education includes Microsoft Teams and other tools you need for your online classroom. Teams allows students and teachers to chat, work on assignments, and co-create documents. If you're an IT admin, sign up your school.

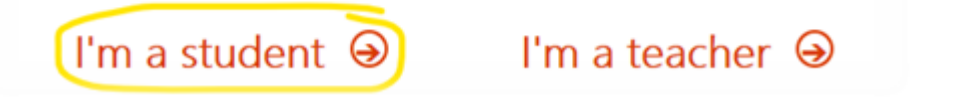

2. On the Create your account page, fill in the information requested and create your Microsoft Office 365 password (this does not have to be the same as your Mt. SAC Portal password. At this step, you do not know your signup code. Do not close this browser window.

| Office 365 Education                                          |                                        |
|---------------------------------------------------------------|----------------------------------------|
| Create your acco                                              | unt                                    |
| Josephina                                                     | Mountie                                |
| •••••                                                         |                                        |
| •••••                                                         |                                        |
| We sent a verification code to jmountie52<br>complete signup. | l@student.mtsac.edu. Enter the code to |
|                                                               | resend signup code                     |
| Your date of birth ?                                          |                                        |

3. Check your <u>MountieMail+ (https://mail.google.com/a/student.mtsac.edu)</u> student email for a new email from **Office 365** with the subject "123456 is your signup code" (your numbers will be different). Make a note of the six-digit code.

| 395959 is your signup code Inbox x                                                             |                                                                | -                     | Z    |
|------------------------------------------------------------------------------------------------|----------------------------------------------------------------|-----------------------|------|
| Office 365 <support@email.microsoftonline.com><br/>to me *</support@email.microsoftonline.com> | 7:47 AM (2 minutes ago)                                        | ☆ ♠                   | :    |
|                                                                                                | View this en                                                   | nail in your brow     | ser. |
| Office 365 Education                                                                           |                                                                |                       |      |
| Here's your veri                                                                               | fication coc                                                   | le                    |      |
| To finish signing up for Office 30 code on the signup page.                                    | 65 Education, enter                                            | the                   |      |
| Because you're signing up with a school email<br>Office 365 communications and data. Their pol | address, your school may con<br>icies apply to your use of the | trol your<br>service. |      |
| 3959                                                                                           | 59                                                             |                       |      |
| Don't want to sign up? Just ignore this email. T                                               | hanks.                                                         |                       |      |
| Microsoft                                                                                      | 🚺 Offi                                                         | ce 365                |      |

4. Go back to the **Create your account** page and put input the six-digit signup code, then click on **Start**.

## Create your account

| Josephina                                                                                                    | Mountie                                                                                                    |
|----------------------------------------------------------------------------------------------------|----------------------------------------------------------------------------------------------------|
|                                                                                                    |                                                                                                    |
| •••••                                                                                                    |                                                                                                    |
| Ne sent a verification code to <b>jmountie5</b> 2<br>complete signup.                                                                                                    | 21@student.mtsac.edu. Enter the code to                                                                                                    |
| 395959                                                                                                    | resend signup code                                                                                                    |
| our date of birth ?                                                                                                    | J                                                                                                    |
| January • 1 • 1999                                                                                                    | •                                                                                                    |
| licrosoft will send you promotions and offers ab<br>ou can unsubscribe anytime.                                                                                                    | out Microsoft products and services for businesses.                                                                                                    |
| I would like Microsoft to share my information<br>nformation about their products and services. To<br>rivacy Statement.                                                                                                    | with select partners so I can receive relevant<br>learn more, or to unsubscribe at any time, view the                                                                                                    |
| by choosing Start, you agree to our terms and co<br>incknowledge that your email address is associate<br>consumer email address). You also understand ar<br>control over your account and data and that you<br>vill be visible to other people in your organizatio | enditions and Microsoft Privacy Policy and<br>ed with an organization (and is not a personal use or<br>n administrator of your organization may assume<br>r name, email address, and trial organization name<br>in. Learn more. |
| Start (A)                                                                                                    |                                                                                                    |

5. You will be automatically signed in to Microsoft Office 365 on the web.6. You can now use your MountieMail+ student email and Microsoft Office 365 password for your installed Microsoft Office applications to fully activate Microsoft Office.